## Die BiBox – In wenigen Schritten zur Nutzung

## Nutzung durch Eltern/Kinder privat:

Wenn die Schule Ihres Kindes nicht mit der BiBox arbeitet und Sie die BiBox für Ihr Kind privat erwerben möchten, stehen Ihrem Kind Funktionen wie z.B. E-Book, Werkzeuge und Hochladen eigener Materialien zur Verfügung.

Sie erhalten in diesem Fall keine Zugangsdaten von der Schule, sondern müssen Sich und Ihr Kind selbstständig auf <u>www.westermann.de</u> registrieren:

Schritt 1: Registrieren Sie sich auf dieser Seite zunächst als Eltern (https://mein.westermann.de/registrierung).

Schritt 2: Suchen Sie anhand der Buch-ISBN auf <u>www.westermann.de</u> nach dem Schulbuch Ihres Kindes/Ihrer Kinder. Um zur zugehörigen BiBox zu gelangen, klicken Sie bitte auf das BiBox-Symbol (Symbol an dieser Stelle einfügen).

Schritt 3: Klicken Sie auf Einzellizenz für Schüler/-innen (1 Schuljahr). Klicken Sie anschließend auf den Button "Zum Kauf" oder "Zum Kauf anmelden". Gegebenenfalls jetzt mit Ihren persönlichen Zugangsdaten anmelden.

Schritt 4: Wählen Sie die Anzahl der benötigten Lizenzen und klicken Sie dann auf den Punkt "Als Lehrkraft oder Elternteil benötige ich einzelne Online-Schlüssel, die von meinen Schüler/-innen oder von meinem Kind eingelöst werden können." Nun schließen Sie den Kauf ab.

Schritt 5: Auf der Übersichtsseite "Bestellung abgeschlossen", scrollen Sie bitte bis zu "Einzelnutzung der BiBox" und klicken dort auf den Link "Eine Schnellregistrierung".

Schritt 6: Führen Sie bitte die Schnellregistrierung für ihr Kind oder mehrmals, wenn Sie mehrere Kinder haben, durch und geben Sie dabei in das dafür vorgesehene Feld den eben erhaltenen Online-Schlüssel ein.

Schritt 7: Zur Nutzung der BiBox meldet sich Ihr Kind mit den Daten aus der Schnellregistrierung auf <u>www.bibox.schule</u> an.